## INGRESO A PORTAL Mi Mayor Acceso a Vco

- 1.- Ingresa:
  - <u>www.colegiomayor.cl</u>

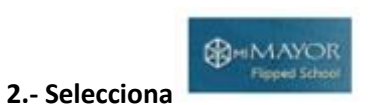

3.- Ingresa usuario y clave

| IIIviayor                                                                                                    |               |
|----------------------------------------------------------------------------------------------------|---------------|
| Credenciales de acceso  Nombre Usuario  BUT del estudiante sin puntos, guitos ni digito verificador  (ej 1246278)  Clave de acceso  Cinco primero digitos del nit del estudiante (ej:12345) | Pagen Prozeit |
| Qué encontramos en MiMayor<br>• Todo lo que el docente suba a la plataforma en su asignatura<br>(Documentos wordx, potx, pdf, etc.)<br>• Cápsulas de conocimiento<br>• Horarios de clases   |               |

4- Cliqueas el nivel al que pertenece, a modo de ejemplo

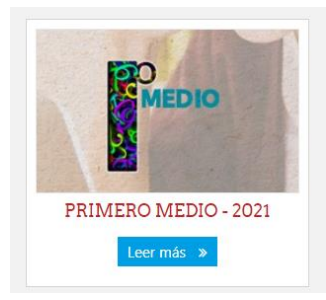

5.- En tu nivel en Calendario seleccionas el día

| Calendario                 |    |    |    |    |    |    |     |  |
|----------------------------|----|----|----|----|----|----|-----|--|
| miércoles, 3 marzo eventos |    |    |    |    |    |    | »   |  |
| Primero Medio A            |    |    |    |    |    |    | Dom |  |
|                            | 1  | 2  | 3  | 4  | 5  | 6  | 7   |  |
|                            | 8  | 9  | 10 | 11 | 12 | 13 | 14  |  |
|                            | 15 | 16 | 17 | 18 | 19 | 20 | 21  |  |
|                            | 22 | 23 | 24 | 25 | 26 | 27 | 28  |  |
|                            | 29 | 30 | 31 |    |    |    |     |  |

Al cliquear, obtienes toda la información que requieres

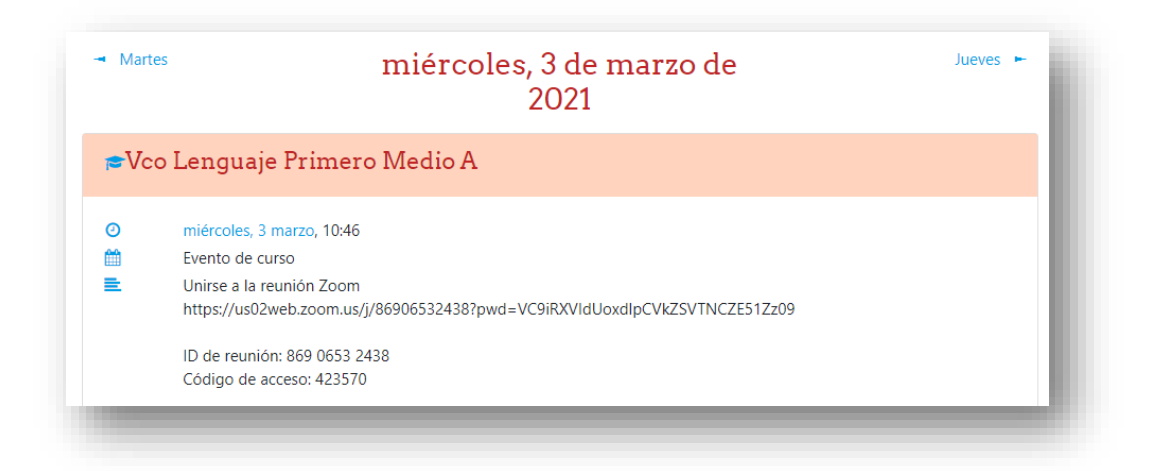

Recuerda al recibir la invitación puedes descargar la aplicación o ejecutar desde el navegador

## Para descargar Zoom previamente

https://zoom.us/es-es/meetings.html